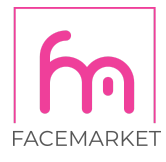

## Jak přidat uživatele do Google Ads

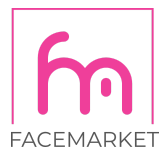

Přihlašte se do svého účtu Google Ads. V horní liště zvolte "**NÁSTROJE A NASTAVENÍ**". V tomto nastavení zvolte "**Přístup a zabezpečení**".

| = ٨ G              | oogle Ads 🛛 Všechny                                                                       | y kampaně                           |                       |                  | NÁSTROJE<br>A NASTAVENÍ | 703-666-6713 FACEMARKET |  |  |  |  |  |
|--------------------|-------------------------------------------------------------------------------------------|-------------------------------------|-----------------------|------------------|-------------------------|-------------------------|--|--|--|--|--|
| Všechny kampaně    | PLÁNOVÁNÍ                                                                                 | SDÍLENÁ KNIHOVNA                    | T HROMADNÉ AKCE       |                  | I NASTAVENÍ             | E FAKTURACE             |  |  |  |  |  |
| Odstraněné kampa   | Plánovač výkonu                                                                           | Správce publik                      | Všechny hromadné akce | Konverze         | Firemní údaje           | Přehled                 |  |  |  |  |  |
| Žádné odpovídajíci | Plánovač klíčových slov                                                                   | Strategie nabídek                   | Pravidla              | Google Analytics | Správce zásad           | Dokumenty               |  |  |  |  |  |
|                    | Plánovač zásahu                                                                           | Seznamy vylučujících klíčových slov | Skripty               | Atribuce         | Přístup a zabezpečení   | Transakce               |  |  |  |  |  |
|                    | Náhled a diagnostika reklamy                                                              | Sdílené rozpočty                    | Nahrané soubory       | 2.               | Připojené účty          | Nastavení               |  |  |  |  |  |
|                    |                                                                                           | Skupiny lokalit                     |                       |                  | Nastavení               | Propagace               |  |  |  |  |  |
|                    |                                                                                           | Seznamy vyloučených umístění        |                       |                  | Google Merchant Center  |                         |  |  |  |  |  |
|                    |                                                                                           | Otor Learning & U.S.                |                       | TEUTO            |                         |                         |  |  |  |  |  |
|                    | Skupiny kampani • Y Stav kampaně: Všechny kromě odstraněných PŘIDAT FILTR 🔍 😑 🖬 🛄 💆 🕹 : 🔨 |                                     |                       |                  |                         |                         |  |  |  |  |  |

## Klikněte na button "+".

| 🔶 ٨ Google Ads                                                                                                    | Přístup a zabezp    | ečení           | A II.<br>HLEDAT PŘEHLEDY A |                          | 703-666-6713 FACEMARKET |                 |  |  |  |
|----------------------------------------------------------------------------------------------------|---------------------|-----------------|----------------------------|--------------------------|-------------------------|-----------------|--|--|--|
| UŽIVATELÉ SPR                                                                                                    | RÁVCI ZABEZPE       | ČENÍ            |                            |                          |                         |                 |  |  |  |
| Tabulka obsahuje uživatele, kteří mají přístup k tomuto účtu. Pokud chcete spravovat uživatele, kteří mají na starosti fakturaci, přejděte do části Kontakty pro centrum plateb nabídky nastavení Fakturace a platby. |                     |                 |                            |                          |                         |                 |  |  |  |
| Uživatel ↑                                                                                                    | Poslední přihlášení | Úroveň přístupu | Způsob ověření             | Zvoucí uživatel          | Přidáno                 | Akce            |  |  |  |
| misa.holomkova@gmail.com -<br>Vy                                                                                                    | 2. 9. 2020          | Správce         | Dvoufázové ověření         |                          | 16. 1. 2020             | ODEBRAT PŘÍSTUP |  |  |  |
| michala.holomkova@facemarket.c:                                                                                                    | z 8. 4. 2020        | Správce         | Standardní                 | misa.holomkova@gmail.com | 17. 3. 2020             | ODEBRAT PŘÍSTUP |  |  |  |
| 1 až 2 z celkem 2                                                                                                    |                     |                 |                            |                          |                         |                 |  |  |  |

Zadejte emailovou adresu kolegy/agentury, kteří mají mít k účtu přístup.

| <ul> <li>← 🔥 Google Ads   Přístup a zabezpečení</li> </ul> |                      |                  |                 |                    |                       |           | Q<br>HLEDAT | II.<br>PREHLEDY | NÁSTROJE<br>A NASTAVENÍ | G | ? | 4 | 703-666-6713 FACEMARKE | " |
|------------------------------------------------------------|----------------------|------------------|-----------------|--------------------|-----------------------|-----------|-------------|-----------------|-------------------------|---|---|---|------------------------|---|
| UŽIVATELÉ                                                  | SPRÁVCI              | ZABEZPE          | ČENÍ            |                    |                       |           |             |                 |                         |   |   |   |                        |   |
| Pozvat ostatní k p                                         | přístupu k účtu      | FACEMARK         | ET              |                    |                       |           |             |                 |                         |   |   |   |                        |   |
| Po přijetí e-mailové pozván<br>informace                   | ky budou mít přístup | k účtu FACEMARKE | T. Pokud nemají | účet Google, budo  | u si ho muset vytvoři | it. Další |             |                 |                         |   |   |   |                        |   |
| E-mail<br>E-mailová adresa                                 | <                    |                  | ] 4.            |                    |                       |           |             |                 |                         |   |   |   |                        |   |
| Vyberte úroveň přístupu k ú                                | účtu                 | 0                | 0               | 0                  | 0                     | 0         |             |                 |                         |   |   |   |                        |   |
| <ul> <li>skrýt podrobné srovná</li> </ul>                  | ání                  | Pouze e-mail     | Fakturace       | Pouze k<br>náhledu | Standardní            | Správce   |             |                 |                         |   |   |   |                        |   |

Jako roli doporučujeme zvolit "**Standardní**" (samozřejmě záleží na roli, kterou má mít uživatel v rámci společnosti).

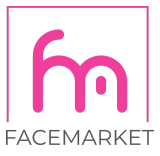

| 🗧 \land Google Ads   Pří                                                                                     | stup a zabezp                                  | ečení                 |                         |             |                 |              | н | CAT PREHLEDY | NÁSTROJE<br>A NASTAVENÍ | G | ? | <b>4</b> 9 | 703-666-6713 FACEMARKET | ' <b>@</b> |
|----------------------------------------------------------------------------------------------------|------------------------------------------------|-----------------------|-------------------------|-------------|-----------------|--------------|---|--------------|-------------------------|---|---|------------|-------------------------|------------|
| UŽIVATELÉ SPRÁVCI                                                                                            | ZABEZPEČ                                       | ČENÍ                  |                         |             |                 |              |   |              |                         |   |   |            |                         |            |
| Pozvat ostatní k přístupu k úř<br>Po přijetí e-mailové pozvánky budou mit přís<br>informace<br>E-mail        | É <b>tu FACEMARKE</b><br>tup k účtu FACEMARKET | ET<br>I. Pokud nemají | účet Google, bu         | dou si ho i | muset vytvořit. | Další        |   |              |                         |   |   |            |                         |            |
| <ul> <li>Hnallová doresa</li> <li>Vyberte úroveň přístupu k účtu</li> <li>skrýt podrobné srovnání</li> </ul> | O<br>Pouze e-mail                              | O<br>Fakturace        | O<br>Pouze k<br>náhledu | St          | andardní        | O<br>Správce |   |              |                         |   |   |            |                         |            |
| Zobrazit kampaně a použít plánovací nás                                                                      | troje                                          |                       |                         | ~           | ~               |              | ~ |              |                         |   |   |            |                         |            |
| Upravit kampaně                                                                                              |                                                |                       |                         |             | ~               |              | ~ |              |                         |   |   |            |                         |            |
| Zobrazit fakturační údaje                                                                                    |                                                | ~                     | /                       | ~           | ~               |              | ~ |              |                         |   |   |            |                         |            |

Následně odešlete pozvánku prostřednictvím buttonu "ODESLAT POZVÁNKU".

| ← ٨ Google Ads   Přístup a                        | a zabezpečen | í |   |   |   | Q IL<br>HLEDAT PŘEHLED | NÁSTROJE<br>A NASTAVENÍ | C | , 📢 | 703-666-6713 FACEMARKET |
|---------------------------------------------------|--------------|---|---|---|---|------------------------|-------------------------|---|-----|-------------------------|
| UŽIVATELÉ SPRÁVCI                                 | ZABEZPEČENÍ  |   |   |   |   |                        |                         |   |     |                         |
| Zobrazit fakturační údaje                         |              | ~ | ~ | ~ | ~ |                        |                         |   |     |                         |
| Upravit fakturační údaje                          |              | ~ |   | ~ | ~ |                        |                         |   |     |                         |
| Zobrazit přehledy                                 | ~            |   | ~ | ~ | ~ |                        |                         |   |     |                         |
| Upravit přehledy                                  |              |   | ~ | ~ | ~ |                        |                         |   |     |                         |
| Zobrazit uživatele, správce a odkazy na produkty  |              |   | ~ | ~ | ~ |                        |                         |   |     |                         |
| Přidat uživatele, kterým jsou pouze zasílány e-ma | ily          |   | ~ | ~ | ~ |                        |                         |   |     |                         |
| Upravit uživatele, správce a odkazy na produkty   |              |   |   |   | ~ |                        |                         |   |     |                         |
| ODESLAT POZVÁNKU ZRUŠT                            | ] 6.         |   |   |   |   |                        |                         |   |     |                         |

HOTOVO! Nyní musí uživatel potvrdit žádost!

V případě, že systém při zadání emailové adresy hlásí chybu ohledně chybné domény emailu. Je třeba tuto doménu povolit v zabezpeční.

Klikněte na ikonu "ZABEZPEČENÍ".

| ← ٨ Google Ads   Přístup a zabezpečení |         |                       |  |  | NÁSTROJE<br>A NASTAVENÍ | G | ? | <b>4</b> 0 | 703-666-6713 FACEMARKET |
|----------------------------------------|---------|-----------------------|--|--|-------------------------|---|---|------------|-------------------------|
| UŽIVATELÉ                              | SPRÁVCI | ZABEZPEČENÍ <b>1.</b> |  |  |                         |   |   |            |                         |

Rozbalte lištu "Povolené domény".

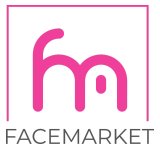

| ← ٨ Google A | ds Přístup a zabezpečení                                                                             | Q II XASTROJE<br>HLEDAT PREHLEDY ANASTROJE | 703-666-6713 FACEMARKET |
|--------------|----------------------------------------------------------------------------------------------------|--------------------------------------------|-------------------------|
| UŽIVATELÉ    | SPRÁVCI ZABEZPEČENÍ                                                                                  |                                            |                         |
|              | Ochraňte svůj účet před neoprávněnými aktivitami<br>Ještě 1 z 5 návrhu na vylepšení zabezpečení účtu |                                            |                         |
|              | VIZ BEZPEČNOSTNÍ POKYNY                                                                              |                                            |                         |
|              | Způsob ověření Dvoufázové ověření                                                                    | ×                                          |                         |
|              | Povolené domény 2.                                                                                   | ~                                          |                         |

Klikněte na "**PŘIDAT DOMÉNU**" a vpište doménu, kterou potřebujete použít. Nezapomeňte úkon uložit!

| 🔶 🔥 Google Ad | ds   Přístup a zab  | ezpečení                                                                    | Q IL NASTE<br>HLEDAT PREHLEDY A NAST | ROJE C ? 📫 | 703-666-6713 FACEMARKET |
|---------------|---------------------|-----------------------------------------------------------------------------|--------------------------------------|------------|-------------------------|
| UŽIVATELÉ     | SPRÁVCI ZAL         | BEZPEČENÍ                                                                   |                                      |            |                         |
|               |                     |                                                                             |                                      | <b>.</b>   |                         |
|               | VIZ BEZPEČNOSTNÍ PO | күлү                                                                        |                                      |            |                         |
|               | Způsob ověření      | Dvoufázové ověření                                                          |                                      | ~          |                         |
|               | Povolené domény     | Přidejte domény e-mailových adres, které lze do tohoto účtu pozvat. Další i | informace                            | <u>^</u>   |                         |
|               |                     | gmail.com                                                                   |                                      |            |                         |
|               |                     | facemarket.cz                                                               |                                      | 4.         | ,                       |
|               |                     |                                                                             |                                      | ZRUŠIT     | )                       |

## Máte dotaz? Nevíte si rady? Napište mi nebo zavolejte a vše vyřešíme!

Michala Matošík Holomková | Online Marketing Specialist

| mobile: +420 734 354 021 | email: michala.holomkova@facemarket.cz | site: www.facemarket.cz